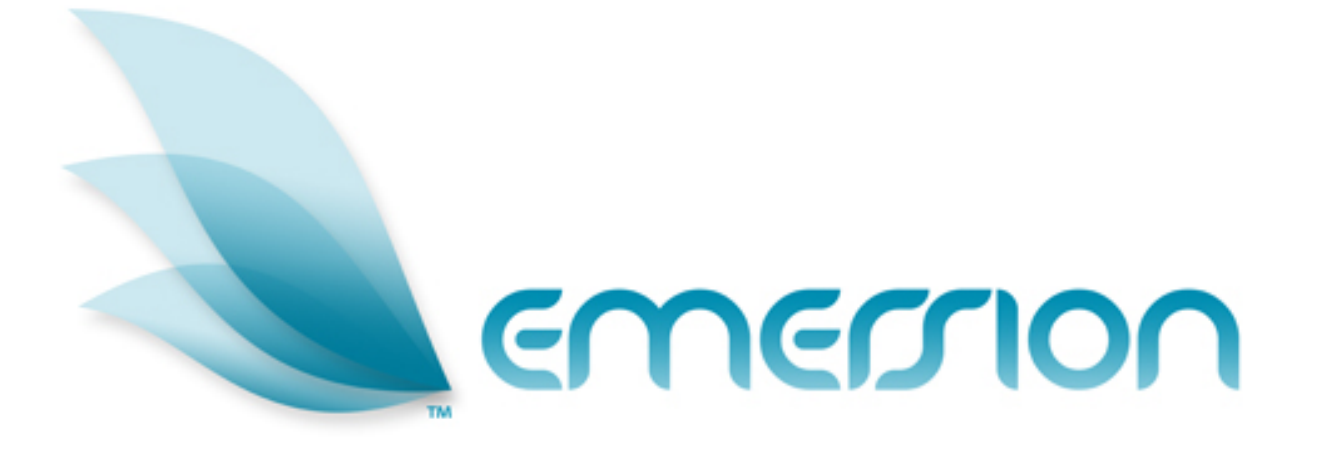

# Optus Residential Broadband and Telephony (RBT)

**Wholesaler Appendix** 

© 2009 Emersion Software Systems Pty Ltd

No part of this manual may be reproduced, stored in a retrieval system or transmitted in any form or by any means, electronic, mechanical, recording or otherwise without the prior written permission of Emersion Software Systems Pty Ltd.

The content of this manual is furnished for informational use only. It is subject to change without notice. Emersion Software Systems Pty Ltd assumes no responsibility or liability for any errors or inaccuracies that may appear in this Manual.

## **Table of Contents**

| Table of Contents           | 3 |
|-----------------------------|---|
| About This Document         | 4 |
| Purpose                     | 4 |
| Intended Audience           | 4 |
| Document Control            | 4 |
| Assumptions Made            | 4 |
| Welcome                     | 5 |
| Customers and Services      | 6 |
| Creating a Service Provider | 7 |
| Automatic Emails            | 9 |
|                             |   |

# **About This Document**

#### Purpose

The purpose of this document is to describe the operation of the Emersion Service Management System (SMS) and the RBT Service Module from the perspective of a Wholesaler. Other Emersion User manuals describe the use and operation of RBT in more detail, and other system modules such as the Entity Management System and Billing Sub-System, which may be mentioned of referred to within this manual.

#### **Intended Audience**

The audience for this User Manual are Staff of Wholesalers, who resell Optus RBT products to Service Providers Who then on-sell to end users.

#### **Document Control**

| Version | Date     | Description                | Author                                   |
|---------|----------|----------------------------|------------------------------------------|
| 0.1     | 28/09/09 | Initial draft              | Nathan Thomas                            |
| 0.2     | 29/09/09 | Updates and Formatting     | Nathan Thomas                            |
| 1.0     | 30/09/09 | Final release for Customer | Nathan Thomas<br>Reviewed by Jim Ritchie |

#### Assumptions Made

As this manual cannot hope to cover more than the operation of the Emersion system, the following assumptions have been made:

- You are a wholesaler of Optus services to Service Providers
- > You are familiar with the Emersion Customer Management System and you can competently use it.
- > You have a detailed understanding of the service and ordering requirements of the RBT service.
- > You have read the "RBT Operations Manual".
- You have read the "Emersion Customer Management Manual".
- > You have read the "Emersion RBT Service Provider manual".
- > You have a computer less than 4 years old that you can competently operate.
- A Web Browser capable of supporting Web 2.0 functionality is installed on your computer. Emersion recommends the use of Firefox 3.0 or greater.
- A PDF Reader installed on your computer.

## Welcome

As a Wholesaler you will be using the Emersion Cumulus system in a different way to Service Providers. You will additional functionality to allow the support of the Service Providers attached to your version of the Emersion Cumulus System. As such this document is a reference specific to wholesalers

The difference between the wholesale version of the Emersion Cumulus System and that supplied to Service Providers is the relationship between you as the Wholesaler and the end user of the service being supplied. As the Wholesaler you will be able to see services supplied through your organisation, but these are grouped according to your Service Providers, not the individual accounts of the end user.

Below is an overview of how Cumulus looks to Wholesalers and regular Service Providers. The wholesaler sees Service Providers, the Service Providers see End users.

We will be adding additional services to this system that will ensure you are provided the most comprehensive view of your services being provisioned and billed through the Emersion Cumulus System.

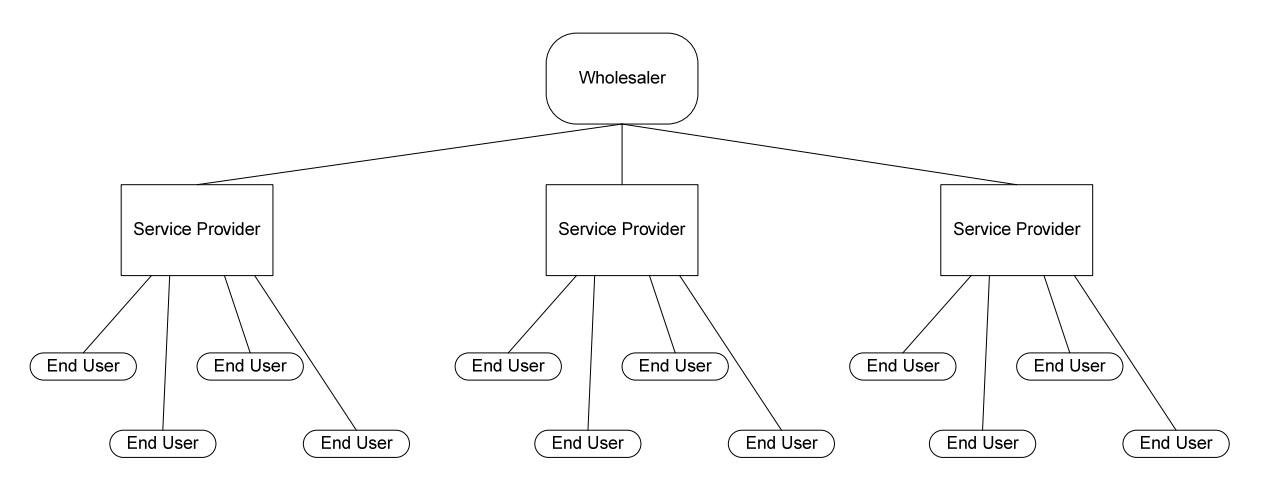

## **Customers and Services**

This is a Customer List, from the perspective of a Wholesaler:

| Customer Lis        | st                                                |              |        |                    |                 |                                 |                   |             |                 |
|---------------------|---------------------------------------------------|--------------|--------|--------------------|-----------------|---------------------------------|-------------------|-------------|-----------------|
|                     | Billing Contact Name:                             |              |        |                    |                 |                                 |                   |             |                 |
| Account Numb        | er:                                               |              |        |                    |                 |                                 |                   |             |                 |
| Customer Nar        | ne:                                               |              |        |                    | Date Filtering: | Select                          |                   |             |                 |
| Service Identif     | ier:                                              |              |        |                    | From:           |                                 |                   |             |                 |
|                     |                                                   |              |        |                    | Till:           |                                 |                   |             |                 |
| Account Stat        | us: 🛛 Filter By Status 💌                          |              |        |                    |                 |                                 | Se                | earch       |                 |
|                     |                                                   |              |        |                    |                 |                                 | Add Nev           | v Custom    | er              |
| Account<br>Number ∛ | Customer Name                                     | Account Type | Status | Billing<br>Contact | Phone           | Email Address                   | Start<br>Date     | End<br>Date |                 |
| 55001               | Strawberry Retailer CO T/A<br>Strawberry Retailer | ORGANISATION | Active | Jane<br>Strawberry | 0892211111      | sshortcake@strawberry.com.a     | u Jan 15,<br>2009 |             | Create<br>Order |
| 55002               | Plum Retailer CO T/A Plum Retailer                | ORGANISATION | Active | Josie Plum         | 0395551234      | support@parrot.com.au           | Jan 15,<br>2009   |             | Create<br>Order |
| 60000               | J R Communications PTY LTD T/A<br>Jim-s ISP       | ORGANISATION | Active | Jim Ritchie        | 0397731520      | jritchie@australiaonline.net.au | Sep 28,<br>2009   |             | Create<br>Order |
|                     |                                                   |              |        | 4                  |                 |                                 |                   |             |                 |

As you can see from your customer list, it is comprised of Service Providers/Resellers. While you can't see end users, from your customer view, you <u>can</u> you can see your services. From the **Services** tab, select **List all**. All the services will be displayed, with the "Customer Name" field being the service provider who sells each service.

| lome    | Custome     | ers Billing         | Services | Packages & Pl        | ans    | Report F  | inance Admin           |                      |                |              |              |             |
|---------|-------------|---------------------|----------|----------------------|--------|-----------|------------------------|----------------------|----------------|--------------|--------------|-------------|
| ist All | Orders      | Migrations          | New O    | rder Provisionii     | 19     |           |                        |                      |                |              |              |             |
| Servic  | e           |                     |          |                      |        |           |                        |                      |                |              |              |             |
|         | EMEID       | D:                  |          |                      |        |           | Service Ide            | ntifier:             |                |              |              |             |
| (       | Customer II | D:                  |          | 1                    |        |           | Status                 |                      |                |              |              |             |
| <u></u> |             | 201                 |          |                      |        |           |                        |                      |                |              | Coorob       |             |
| Cusi    | tomer Name  | s                   |          |                      |        |           |                        |                      |                | -            | Sedicit      |             |
|         | Status      | s: All Statuses     | -        |                      |        |           |                        |                      |                |              |              |             |
|         |             | Cancelled           |          |                      |        |           |                        |                      |                |              |              |             |
|         |             | PreActive           |          |                      |        |           |                        |                      |                |              |              |             |
|         |             | Inders ayment       |          |                      |        |           |                        |                      |                |              |              |             |
| Custon  | ner ID 💝 🛛  | Customer Name       | EMEID    | Start Date (EMEID)   | Status | Туре      | Service Identifier (SI | D) Start Date (SID)  | End Date (SID) | Status (SID) | Package Plan | Modified    |
| 55001   | S           | Strawberry Retailer | 55002    | 10 Sep 2009 00:00:00 | Active | RBT-STS   | 61290271153            | 10 Sep 2009 00:00:00 |                | Active       | RBT Bundle   | 10 Sep 2009 |
| 55001   | S           | trawberry Retailer  | 55000 1  | 10 Sep 2009 00:00:00 | Active | RBT-ADSL2 | TST#00000000111        | 10 Sep 2009 00:00:00 |                | Active       | RBT DSL Only | 10 Sep 2009 |
| 55001   | s           | trawberry Retailer  | 55001    | 10 Sep 2009 00:00:00 | Active | RBT-ADSL2 | VVHC#00000122839       | 10 Sep 2009 00:00:00 |                | Active       | RBT Bundle   | 10 Sep 2009 |
| 55002   | P           | lum Retailer        | 55004    | 0 Sep 2009 00:00:00  | Active | RBT-STS   | 61399999999            | 10 Sep 2009 00:00:00 |                | Active       | RBT Bundle   | 10 Sep 2009 |
| 55002   | P           | 'lum Retailer       | 55003    | 10 Sep 2009 00:00:00 | Active | RBT-ADSL2 | TST#99999999999        | 10 Sep 2009 00:00:00 |                | Active       | RBT Bundle   | 10 Sep 2009 |
| 55002   | P           | lum Retailer        | 55005    | 0 Sep 2009 00:00:00  | Active | Mobile    | 6141CALLPLUM           | 10 Sep 2009 00:00:00 |                | Active       | Mobile Only  | 10 Sep 2009 |
|         |             |                     |          |                      |        |           | 1                      |                      |                |              |              |             |

From this list, you can select a service and view the details of it.

## **Creating a Service Provider**

To add a new Service Provider is essentially the same as adding a new end user for the Service Provider. As a Wholesaler you will be selling to customers that are organisations and therefore there are mandatory fields that need to be completed. (See page 22 or the RBT manual for details on setting up a new customer.)

As a part of creating a Service Provider, you need to create their Cumulus Admin account (useradmin). This account is used by the Service Provider to create staff accounts and Organisation units. The *suffix* in this section is usually the customer's domain name. When the new user logs into Cumulus, they will log in as *username@suffix*. An example may be alex@alexinternet.net.au. In this example, the username is "alex" and the suffix is "alexinternet.net.au". While <u>you</u> create useradmin@johnsinternet.com.au for the customer, Alex will never use it to provision services.

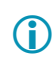

The Cumulus user/password you created with this new Service Provider is their <u>admin</u> <u>account</u>. **It cannot provision services**, rather it is used to create staff and org units, as well as set/modify permissions.

If you have completed all fields correctly, you will get a dialogue box similar to this appear for a moment; |

Saved Account #60002

...before you return to your Customer List, with your new customer now in the customer list.

| Account Number 🛛 | Customer Name                                  | Account Type | Status | Billing Contact | Phone      | Email Address                   | Start Date   | End Date |              |
|------------------|------------------------------------------------|--------------|--------|-----------------|------------|---------------------------------|--------------|----------|--------------|
| 55001            | Strawberry Retailer CO T/A Strawberry Retailer | ORGANISATION | Active | Jane Strawberry | 0892211111 | sshortcake@strawberry.com.au    | Jan 15, 2009 |          | Create Order |
| 55002            | Plum Retailer CO T/A Plum Retailer             | ORGANISATION | Active | Josie Plum      | 0395551234 | support@parrot.com.au           | Jan 15, 2009 |          | Create Order |
| 60000            | J R Communications PTY LTD T/A Jim-s ISP       | ORGANISATION | Active | Jim Ritchie     | 0397731520 | jritchie@australiaonline.net.au | Sep 28, 2009 |          | Create Order |
| 60100            | Familiar Trust T/A We Sell Retail              | ORGANISATION | Active | Wilbur Wright   | 0892142222 | firsttofly@yahoo.com            | Sep 28, 2009 |          | Create Order |

On the next page, we have an example Service Provider (*We Sell* Retail from this list) being created. You can see from here that we have two contacts for the account (Orville & Wilbur Wright), and that these contacts are both company directors found in the Organisation address.

×

| Create New Accou                         | nt                                                                                           |                             |                            |                    |                             |
|------------------------------------------|----------------------------------------------------------------------------------------------|-----------------------------|----------------------------|--------------------|-----------------------------|
| Choose Account Typ                       | e: Organisation 💌                                                                            |                             |                            |                    |                             |
| Account Type:                            | Service Provider                                                                             |                             |                            |                    |                             |
| Account Billing Day:                     | Override?                                                                                    |                             | Monthly V Querride?        |                    |                             |
| Credit Limit (\$):                       | Override?                                                                                    | Period Length:              |                            |                    |                             |
| Trading Due Days:                        | Override?                                                                                    | Align Pkgs to Acct:         | Yes 🔽 🗖 Override?          |                    |                             |
| 5 ,                                      |                                                                                              |                             |                            |                    | Same As Primary Contact     |
| Organisation Detail                      | s:                                                                                           | Primary Contact (A          | ccount Owner):             | Billing Contact :  | Sume As Frindly Contact     |
| * Organisation                           | Familiar                                                                                     | Salutation:                 | Select Salutation          | -<br>Salutation:   | Select Salutation           |
| Name:                                    |                                                                                              | * First Name:               | Orville                    | First Name:        | Wilbur                      |
| * Org Type:                              | Trust                                                                                        | Middle Name:                |                            | Middle Name:       |                             |
| * ABN:                                   | 122 233 344                                                                                  | * Last Name:                | Wright                     | Last Name:         | 18/right                    |
| Trading Name:                            | We Sell Retail                                                                               | Suffix:                     | Select Suffix 💌            | Last Name.         | Select Cuffix               |
|                                          |                                                                                              |                             |                            | Sumz.              | Select Sum _                |
| Trustee Business #<br>Type:              | ADN                                                                                          | Job Title:                  |                            | Job Title:         |                             |
| Trustee Business #:                      | 1234567890                                                                                   | * Job Code:                 | Director 🗾                 | Job Code:          | Director                    |
| Trustee Name:                            |                                                                                              |                             |                            |                    |                             |
| Trustee Type:                            | Select Type                                                                                  | Address                     | _                          | Address            |                             |
|                                          |                                                                                              |                             | Same As Org Address        |                    | 🗹 Same As Org Address       |
| Contact Details :                        |                                                                                              | Address Type:               | Select Address Type        |                    |                             |
| * Phone Number:                          | 08 9211 1111                                                                                 | Unit Type:                  | Select Unit Type           | Address Type:      | Select Address Type         |
| Fax:                                     |                                                                                              | Unit Number:                |                            | Unit Type:         | Select Unit Type            |
| Email Address:                           | admin@wesellretail.com.au                                                                    | Level Type:                 | Select House Level Type    | Unit Number:       |                             |
| Website:                                 | www.wesellretail.com.au                                                                      | Level Number:               |                            | Level Type:        | Select House Level Type 🔽   |
|                                          |                                                                                              | * Street #:                 |                            | Level Number:      |                             |
| Address Details :                        |                                                                                              | Street Number End:          |                            | Street #:          |                             |
| Address Type:                            | Business                                                                                     | Street Number End:          |                            | Street Number End: |                             |
| Unit Type:                               | Select Unit Type                                                                             | * Street Name:              | Calast Owert Turne         | Street Name:       |                             |
| Unit Number:                             |                                                                                              | Street Type.                | Select Street Type         | Street Type:       | Select Street Type 💌        |
| Level Type:                              | Select House Level Type                                                                      | street sumx:                | Select Street Sumix Type   | Street Suffix:     | Select Street Suffix Type 🔽 |
| Level Number:                            |                                                                                              | <ul> <li>Suburb:</li> </ul> | Calcul Olda                | Suburb:            |                             |
| Street #:                                | 459                                                                                          | * State:                    |                            | State:             | Select State                |
| Street Number End:                       |                                                                                              | - Postcode:                 | A                          | Postcode:          |                             |
| Street Name:                             | Нау                                                                                          | Country:                    | Australia                  | Country:           | Australia                   |
| Street Type:                             | Street                                                                                       | Other Details :             |                            |                    |                             |
| Street Suffix:                           | Select Street Suffix Type 🔽                                                                  | * Phone Number:             | 08 9214 2222               | Other Details :    |                             |
| Suburb:                                  | Perth                                                                                        | Extention:                  |                            | Phone Number:      | 08 9214 2222                |
| State:                                   | Western Australia 📃                                                                          | Mobile Number:              | 0418 765 432               | Extention:         |                             |
| Postcode:                                | 6000                                                                                         | Fax                         |                            | Mobile Number:     | 0412 345 678                |
| Country:                                 | Australia                                                                                    | * Email Address:            | firsttofly@yahoo.com       | Fax:               |                             |
|                                          |                                                                                              | Mahoite:                    |                            | Email Address:     | firsttofly@yahoo.com        |
| Cumulus User Suff                        | fix And Admin                                                                                | 1100010.                    | Do Not Erroil              | Website:           |                             |
| * Choose Username:                       | useradmin                                                                                    |                             | Do Not Call                |                    | 🗹 Do Not Email              |
| * Choose Decemand:                       |                                                                                              |                             | Do Nor Gui                 |                    | 🗹 Do Not Call               |
| CHOUSE Password.                         |                                                                                              | Auth Details :              |                            | Auth Details       |                             |
| (Note* A copy of<br>login details attach | the Primary Contact will be created and the<br>ed to that contact. Please login as this user | * Phone Password:           | Wilbur                     | Phone Password     | Orville                     |
| to create other co                       | ntacts)                                                                                      | Secret Question 1:          | Select Secret Question 1 💌 | Secret Question 4: | Select Secret Question 1    |
|                                          | weeellednin com ou                                                                           | Secret Answer 1:            |                            | Secret Acoust 4:   |                             |
| Cumulus User<br>Suffix:                  | wosciaumin.com.au                                                                            | Secret Question 2:          | Select Secret Question 2 🔽 | Secret Question 2: | Select Secret Question 2 🔻  |
| (Note* Cumulus lo                        | gin username will be                                                                         | Secret Answer 2:            |                            | Secret Accurat 2   |                             |
| username@Cur                             | mulus User Suffix)                                                                           |                             |                            | Secret Answer 2:   |                             |
| :                                        |                                                                                              | Personal Details :          |                            | Personal Details : |                             |
|                                          |                                                                                              | Date Of Birth:              |                            | Date Of Birth      |                             |
|                                          |                                                                                              |                             |                            |                    | Save Account                |
| _                                        |                                                                                              |                             |                            |                    | Cancel                      |
| © Emersion S                             | Software Systems Pty Ltd                                                                     | 1 2009                      |                            |                    | Page 8                      |

## **Automatic Emails**

Cumulus includes many new features that are both revolutionary, and stretch the abilities of the Optus B2B interface to new levels. Some of these features require Cumulus to automatically send an email to Optus or the wholesaler in order for the request to be carried out. Generally, these scenarios are fairly unusual, which is why an email is sent instead of an existing B2B interface being supplied. If these requests become commonplace, the emails may be replaced with an update to B2B functionality in future.

Here is a sample of varying scenarios that will trigger an automatic email to be sent, and what will be required on behalf of the wholesaler when this email is sent:

| Scenario                      | Trigger                     | Content                                                                                                    | Wholesaler<br>Action                                                                         |
|-------------------------------|-----------------------------|----------------------------------------------------------------------------------------------------|----------------------------------------------------------------------------------------------|
| Internal<br>Churn STS         | Churn Loss<br>Email to SP1  | Dear Losing SP,<br>Please be advised that service FNNxxxx has churned away from you<br>as per Order Number xxxx. You will no longer be billed for this<br>service.<br>If you have any queries regarding this change, please contact us.<br>Regards Wholesaler             | N/A<br>(This scenario<br>will trigger a<br><i>Change of</i><br><i>Lessee</i> , see<br>below) |
| Internal<br>Churn DSL         | Churn Loss<br>Email to SP1  | Dear Losing SP,<br>Please be advised that DSL service WCG#XXXXXXXXX has churned<br>away from you as per Order Number xxxx. You will no longer be<br>billed for this service.<br>If you have any queries regarding this change, please contact us.<br>Regards, Wholesaler. | N/A<br>(This scenario<br>will trigger a<br><i>Change of</i><br><i>Lessee</i> , see<br>below) |
| Upsell STS to<br>Entry Bundle | SQ passed at<br>new address | Dear WRCS,<br>Please update DSL service WCG#XXXXXXX from Standard DSL to<br>Entry Level DSL, as this service has recently been upgraded to a<br>bundle as per Optus Order Number: XXXXX<br>Please advise once complete.<br>Regards, Wholesaler.                           | Verify work<br>completed                                                                     |

| Scenario                                    | Trigger                                   | Content                                                                                                    | Wholesaler<br>Action                                  |
|---------------------------------------------|-------------------------------------------|----------------------------------------------------------------------------------------------------|-------------------------------------------------------|
| Upsell DSL to<br>Entry Bundle               | SQ passed at new address                  | Dear WRCS,<br>Please update DSL service WCG#XXXXXXXX from Standard DSL to<br>Entry Level DSL, as this service has recently been upgraded to a<br>bundle as per Optus Order Number: XXXXX<br>Please advise once complete.<br>Regards, Wholesaler. | Verify work<br>completed                              |
| Change of<br>Lessee                         | Change<br>completed                       | Dear WRCS,<br>Please update service xxxxxxx with these new details as per order<br>xxxx:<br>Name; Address; etc<br>Please advise once complete.<br>Regards, Wholesaler.                                                                           | Verify work<br>completed                              |
| Optus Enquire<br>(Retail Order<br>Search)   | Exists in<br>Cumulus,<br>but not<br>Optus | Dear Wholesaler,<br>Order has no reference in the Optus system, please review<br>provisioning log for more details                                                                                                    | Check<br>provisioning<br>log to find<br>issue and fix |
| Forced<br>upgrade due<br>to excess<br>usage | SP/EEDI PPR<br>Report                     | Dear Wholesaler,<br>Please be advised that service xxxxx has been automatically<br>upgraded by Optus from Entry Bundle to Standard Bundle due to<br>prolonged excess usage. You have been charged \$50 for this service<br>this month.           | Call Customer<br>and find a<br>better plan.           |

## **Provisioning Log**

When there is any change to a service, it is reflected in the provisioning log. Both parties (wholesaler and Service Provider) affiliated with the service can see the Provisioning log of services under their accounts. As a Wholesaler, you will see the services of <u>all</u> your resellers listed in the log. The Service Provider will only see their own.

This is the provisioning log – seen from the perspective of the Service Provider.

| Provisioning Log                                                                   |                                                                                                   |                                             |                                                                                      |                                                                                                    |                                                                         |                                                                                                    |                                                                  |                                                                                             |
|------------------------------------------------------------------------------------|---------------------------------------------------------------------------------------------------|---------------------------------------------|--------------------------------------------------------------------------------------|----------------------------------------------------------------------------------------------------|-------------------------------------------------------------------------|----------------------------------------------------------------------------------------------------|------------------------------------------------------------------|---------------------------------------------------------------------------------------------|
| ID:                                                                                |                                                                                                   |                                             |                                                                                      | Service Identifier:                                                                                                    |                                                                         |                                                                                                    |                                                                  |                                                                                             |
| Customer ID:                                                                       |                                                                                                   |                                             |                                                                                      | Status: A                                                                                                    | All Statuses 🔺                                                          |                                                                                                    |                                                                  |                                                                                             |
| Customer Name:                                                                     |                                                                                                   |                                             |                                                                                      | ור<br>א<br>ק<br>ק<br>ק<br>ק<br>ק                                                                                                | nitial<br>New<br>Running<br>Request Pending<br>Ruarantined<br>Completed |                                                                                                    |                                                                  |                                                                                             |
|                                                                                    |                                                                                                   |                                             |                                                                                      |                                                                                                    |                                                                         |                                                                                                    | See                                                              | (ch                                                                                         |
|                                                                                    |                                                                                                   |                                             |                                                                                      |                                                                                                    |                                                                         |                                                                                                    | Jeal                                                             | on                                                                                          |
|                                                                                    |                                                                                                   |                                             |                                                                                      |                                                                                                    |                                                                         |                                                                                                    | oca                                                              |                                                                                             |
| Provisioning Log ID ∛                                                              | Provisioning Type                                                                                 | Workflow Action                             | Status                                                                               | Service Identifie                                                                                                    | er Customer                                                             | Service                                                                                                    | Plan                                                             | Workflow ID                                                                                 |
| Provisioning Log ID V<br>60000                                                     | Provisioning Type<br>Create                                                                       | Workflow Action                             | Status<br>Completed                                                                  | Service Identifie                                                                                                    | er Customer                                                             | Service<br>M2 RBT DSL Layer                                                                                                    | Plan<br>r 2 Plan                                                 | Workflow ID                                                                                 |
| Provisioning Log ID V<br>60000<br>60001                                            | Provisioning Type<br>Create<br>Create                                                             | Workflow Action                             | Status<br>Completed<br>Completed                                                     | Service Identifie<br>CEL#00000127323<br>CEL#00000127076                                                                         | er Customer                                                             | Service<br>M2 RBT DSL Layer<br>RBT DSL Sell Plan                                                                                                    | Plan<br>r 2 Plan                                                 | Workflow ID<br>120265<br>120274                                                             |
| Provisioning Log ID ≫<br>60000<br>60001<br>60002                                   | Provisioning Type<br>Create<br>Create<br>Create                                                   | Workflow Action<br>N/A<br>N/A<br>N/A        | Status<br>Completed<br>Completed<br>Completed                                        | Service Identifie<br>CEL#00000127323<br>CEL#00000127076<br>CEL#00000103608                                                      | er Customer                                                             | Service<br>M2 RBT DSL Layer<br>RBT DSL Sell Plan<br>M2 RBT DSL Buy P                                                                                  | Plan<br>r 2 Plan                                                 | Workflow ID<br>120265<br>120274<br>120359                                                   |
| Provisioning Log ID<br>60000<br>60001<br>60002<br>60003                            | Provisioning Type<br>Create<br>Create<br>Create<br>Create                                         | Workflow Action<br>N/A<br>N/A<br>N/A<br>N/A | Status<br>Completed<br>Completed<br>Completed<br>Completed                           | Service Identifie<br>CEL#00000127323<br>CEL#00000127076<br>CEL#00000103608<br>61893624255                                       | er Customer                                                             | Service<br>M2 RBT DSL Layer<br>RBT DSL Sell Plan<br>M2 RBT DSL Buy P<br>M2 RBT DSL Layer                                                              | Plan<br>r 2 Plan<br>Plan<br>r 2 Plan                             | Workflow ID<br>120265<br>120274<br>120359<br>120329                                         |
| Provisioning Log ID<br>60000<br>60001<br>60002<br>60003<br>60004                   | Provisioning Type<br>Create<br>Create<br>Create<br>Create<br>Create                               | Workflow Action<br>N/A<br>N/A<br>N/A<br>N/A | Status<br>Completed<br>Completed<br>Completed<br>Completed<br>Completed              | Service Identifie<br>CEL#00000127323<br>CEL#00000127076<br>CEL#00000103608<br>61893624255<br>CEL#00000127408                    | er Customer                                                             | Service<br>M2 RBT DSL Layer<br>RBT DSL Sell Plan<br>M2 RBT DSL Buy P<br>M2 RBT DSL Layer<br>RBT DSL Sell Plan                                         | Plan<br>r 2 Plan<br>Plan<br>r 2 Plan                             | Workflow ID<br>120265<br>120274<br>120359<br>120329<br>120329<br>120289                     |
| Provisioning Log ID<br>60000<br>60001<br>60002<br>60003<br>60004<br>60005          | Provisioning Type<br>Create<br>Create<br>Create<br>Create<br>Create<br>Create<br>Create           | Workflow Action                             | Status<br>Completed<br>Completed<br>Completed<br>Completed<br>Completed<br>Completed | Service Identifie<br>CEL#00000127323<br>CEL#00000127076<br>CEL#00000103608<br>61893624255<br>CEL#00000127408<br>CEL#00000119519 | er Customer                                                             | Service<br>M2 RBT DSL Layer<br>RBT DSL Sell Plan<br>M2 RBT DSL Buy P<br>M2 RBT DSL Layer<br>RBT DSL Sell Plan<br>M2 RBT DSL Buy P                     | Plan<br>Plan<br>r 2 Plan<br>Plan<br>r 2 Plan                     | Workflow ID<br>120265<br>120274<br>120359<br>120329<br>120289<br>120289<br>120337           |
| Provisioning Log ID<br>60000<br>60001<br>60002<br>60003<br>60004<br>60005<br>60006 | Provisioning Type<br>Create<br>Create<br>Create<br>Create<br>Create<br>Create<br>Create<br>Create | Workflow Action                             | Status<br>Completed<br>Completed<br>Completed<br>Completed<br>Completed<br>Completed | Service Identifie<br>CEL#00000127323<br>CEL#00000127076<br>CEL#00000103608<br>61893624255<br>CEL#00000127408<br>CEL#00000123566 | er Customer                                                             | Service<br>M2 RBT DSL Layer<br>RBT DSL Sell Plan<br>M2 RBT DSL Buy P<br>M2 RBT DSL Layer<br>RBT DSL Sell Plan<br>M2 RBT DSL Buy P<br>M2 RBT DSL Layer | Plan<br>r 2 Plan<br>Plan<br>r 2 Plan<br>Plan<br>Plan<br>r 2 Plan | Workflow ID<br>120265<br>120274<br>120359<br>120329<br>120289<br>120289<br>120337<br>120301 |

The above is a normal provisioning log, with everything showing as completed. Below is an example of some of the provisioning statuses that may be seen in a provisioning log. There are six different request types that are seen in the provisioning log, as shown below.

| Provisioning Type | Meaning                                                                       |
|-------------------|-------------------------------------------------------------------------------|
| Create            | The order has been created and submitted to the carrier. Pending completion.  |
| Refresh           | A previous request was refreshed (e.g., for an SQ that is over 10 hours old). |
| Change            | This will usually mean the service was suspended/barred; or re-enabled.       |
| Cancel            | This service has been cancelled. Look closer, it may have been relocated.     |
| Feature           | A request to make modifications to a service's features (e.g. VAS change).    |
| Migrate           | This service has been modified (e.g. plan change)                             |

In the screenshot above, all the example log entries are "Completed". A provisioning request can in fact be in up to six different statuses. They are outlined in this second table:

| Status                 | Meaning                                                                      |
|------------------------|------------------------------------------------------------------------------|
| New                    | The order has been created and submitted to the carrier. Pending completion. |
| <b>Request Pending</b> | The Carrier has acknowledged the request, pending completion.                |
| Quarantined            | Something unexpected has occurred, and needs human intervention.             |
| Completed              | The request has been completed by the carrier.                               |
| Failed                 | The request failed.                                                          |
| Cancelled              | The request was cancelled prior to completion.                               |